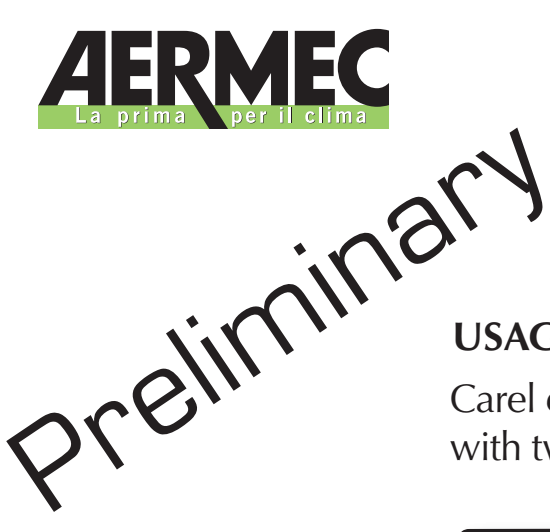

### **USAGE MANUAL**

Carel electrical regulation for water-based modular chillers with two-stage centrifugal compressor

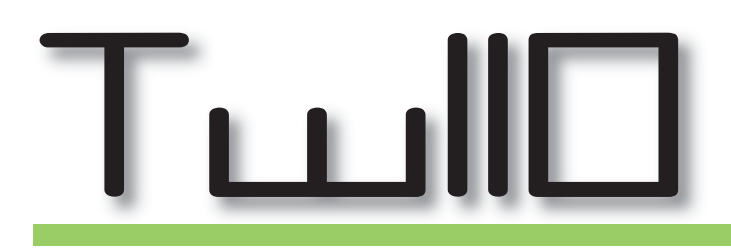

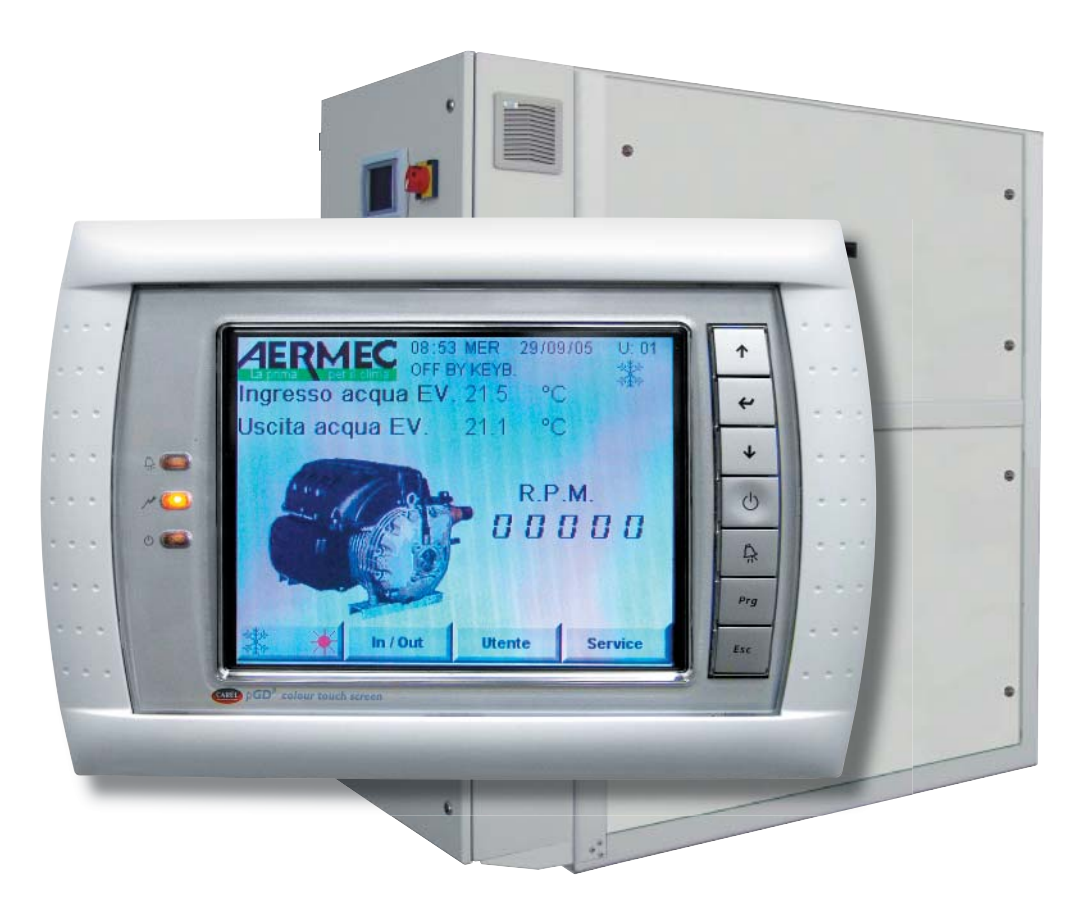

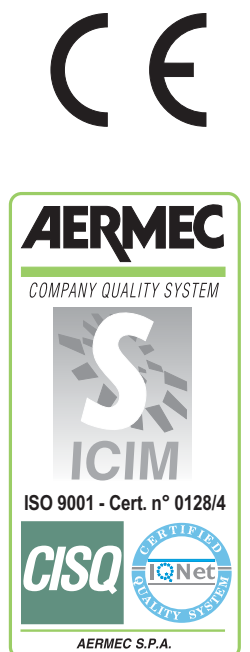

# TABLE OF CONTENTS

| Characteristics of the electronic regulation | 3  |
|----------------------------------------------|----|
|                                              |    |
| User interface                               | 4  |
| Function keys                                | 5  |
| Virtual keys (TOUCH-SCREEN)                  | 5  |
| Parameters visualised in the default mask    | 6  |
| Organisation of the menus and the windows    | 7  |
| USER menu parameters                         | 8  |
| CLOCK menu parameters                        | 9  |
| STATUS menu parameters                       | 10 |
| IN/OUT menu parameters                       | 11 |
| COMPRESSOR menu parameters                   | 12 |
| LOG menu parameters                          | 14 |
|                                              |    |
| Alarm management                             | 15 |
| Alarm codes                                  | 16 |

## **Characteristics of the regulation**

The regulation of the unit TW110 is made by using a PCO1 card (one for each compressor of the system) and a touchscreen display for each unit.

The use of the unit TW110 offers two different plant engineering solutions, each producing distinctive characteristics in the management of the machine. The possible configurations are:

• a single unit TW110 installed in the system

• more than one unit (maximum four) installed in a single system, and connected to each other via the

network

In the first case, the electronic regulation of the unit will consist of an electric control card PCO1, connected to a touchscreen colour display, via which the user can monitor/modify the working of the unit.

If more than one unit is installed, and these are connected to each other, the system will be managed according to the logic expressed in the diagram below. The display to pilot the units will be connected to the PCO1 cards of the machines, and these will be organised on the basis of a master/slave hierarchy; in this mode, each card will be connected to loads, transducers and alarms relating to the compressor it controls, but only the master card will control the main functions of the unit. For further information relating to the network connection for more than one unit, refer to the specific section of this manual.

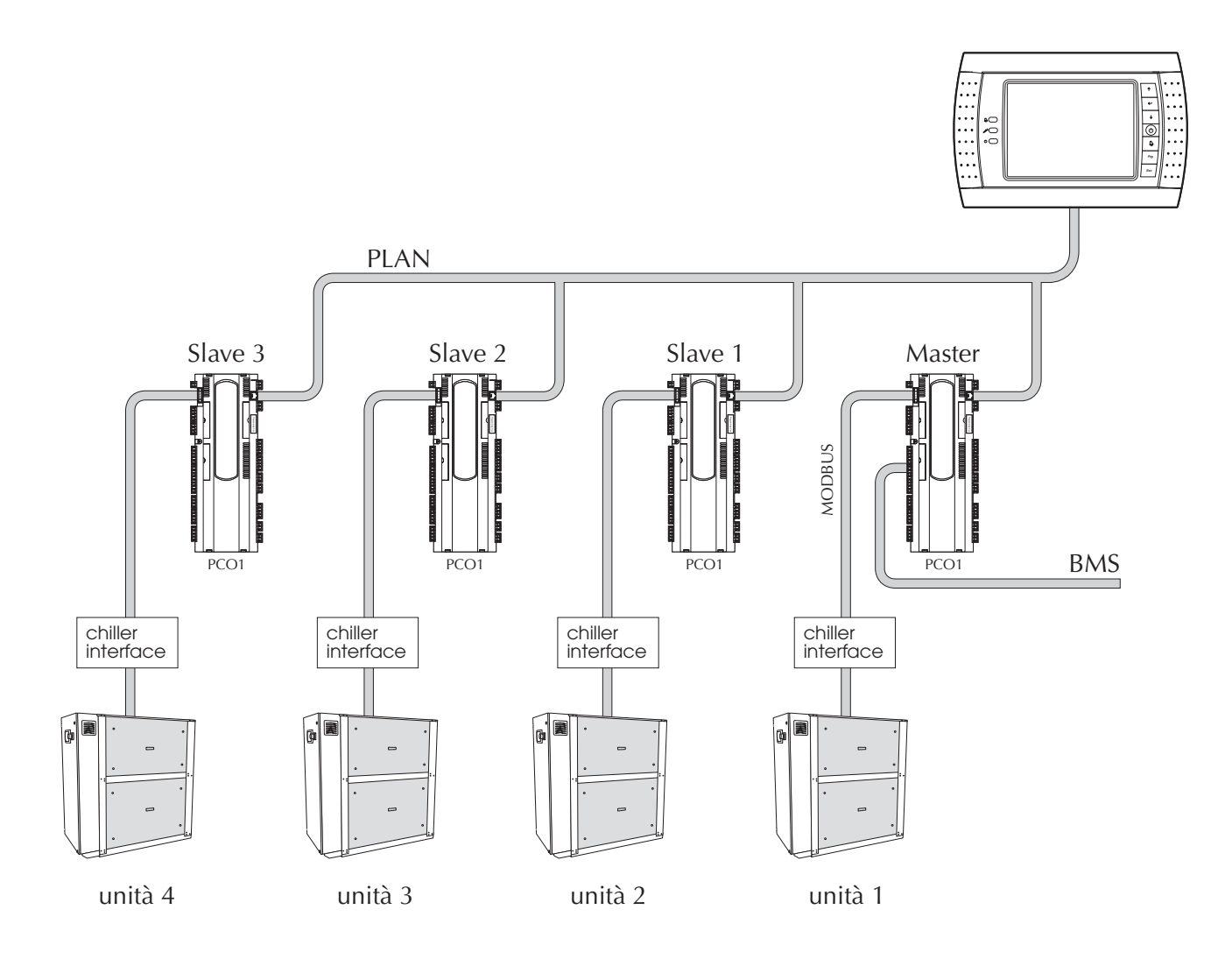

## **User interface**

The user interface consists of a touchscreen colour graphic display; all the functions of the unit are visualised and modified via this interface. The user utilises the display by means of two types of command - the first via the keys on the right-hand side (figure below), and the second via the graphic keys visualised in the various screens (that can be used by pressing directly on the screen, thanks to the touchscreen function).

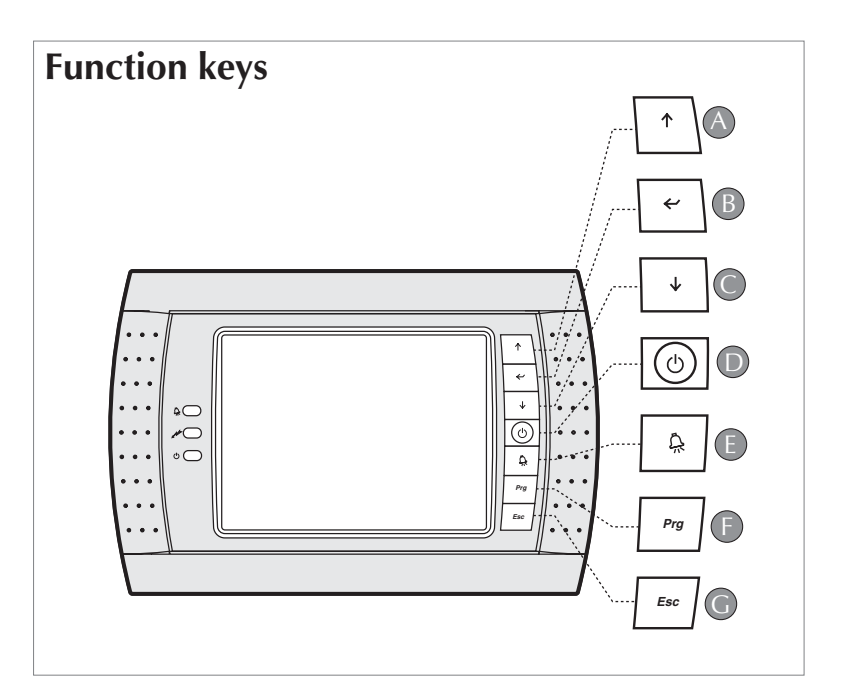

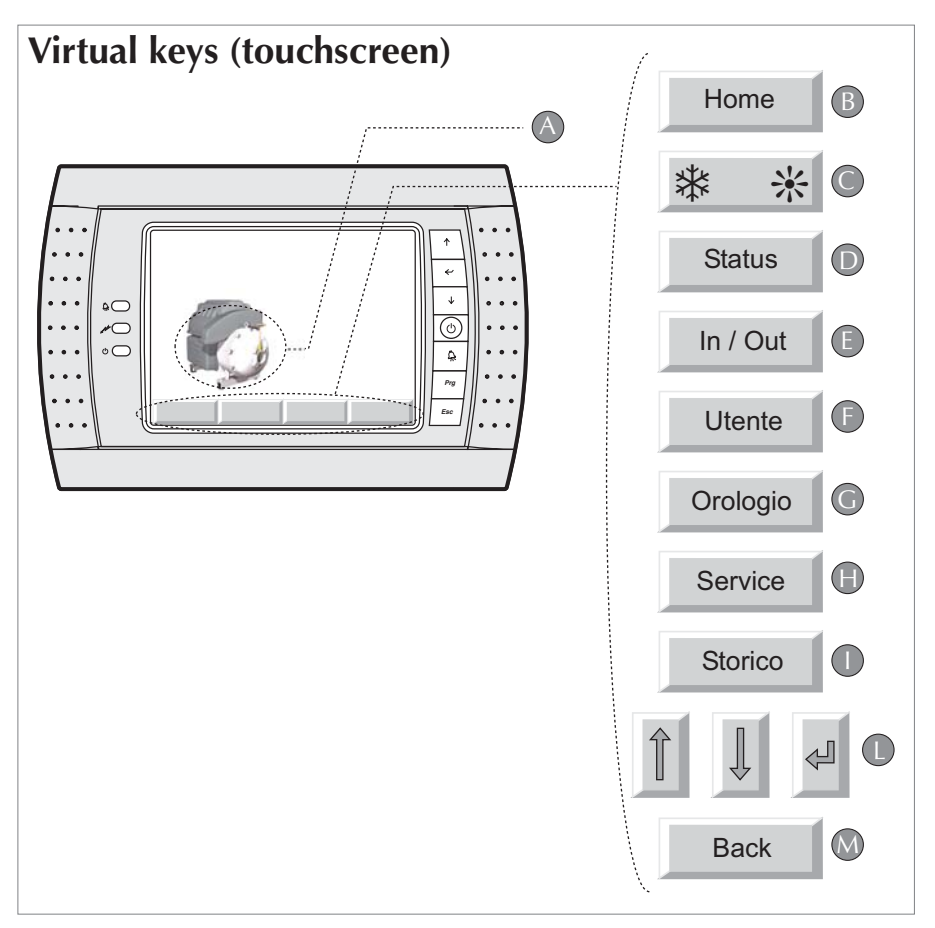

## **Function keys**

| KEY | Function   | USE                          | Notes                                                                                                    |
|-----|------------|------------------------------|----------------------------------------------------------------------------------------------------|
| D   | ON / OFF   | Switches the unit on/off     | This command is always given priority with regard to the remote or supervisor command. If the system is multicompressor, by pressing this key on the MASTER unit you switch the entire system on or off; if you press it on a SLAVE unit, you switch the single circuit on or off.                                                                                                    |
| E   | ALARM      | Visualises/resets the alarms | Pressed once, it visualises the alarms activated and switches off the alarm buzzer.<br>In alarm visualisation mode, if you press the key a second time you reset the<br>alarm(s) currently indicated; if no alarm has been generated, the pressing of this<br>key will produce the message NO ALARM ACTIVATED. The sequence of the alarms<br>is given by pressing the arrow keys UP and DOWN. |
| A-C | Arrow keys | Scroll through data UP/DOWN  | These keys scroll through the masks of a menu; you can pass from the last to the first, and vice versa. If the cursor is in a numerical field, the keys increase or decrease the value on which the cursor is positioned. If the cursor is positioned on a field of choice, by pressing the arrow keys UP/DOWN, you can visualise the available options (e.g. YES/NO).                        |
| В   | ENTER      | Confirmation key             | In the value setting masks, by pressing the key once, the cursor moves onto the first introduction field; by pressing again, you confirm the value set and move the cursor onto the next field. From the last field, the cursor is then hidden.                                                                                                    |
| F   | PRG        | Activates FACTORY menu       | Pressing this key, you access the FACTORY menu (after inserting the password) that allows you to visualise the parameter settings of the manufacturer.                                                                                                    |
| G   | ESC        | Changes control card         | If the system is multicompressor, the display visualises the parameters and information of one electric control card (PCO1) at a time; by pressing this key, the display visualises the data from the next card (with the following increase logic: MASTER, SLAVE1, SLAVE2, SLAVE3, SLAVE4).                                                                                                  |

## Virtual keys (touchscreen)

| KEY | Function             | USE                          | Notes                                                                                                    |
|-----|----------------------|------------------------------|----------------------------------------------------------------------------------------------------|
| А   | Compressor<br>status | Activates compressor menu    | On the STATUS mask, there is the virtual key (with a picture of the compressor); when pressed, you access the compressor menu.                                                                                                    |
| В   | Home                 | Returns to the main menu     | By pressing this key, the visualisation returns to the main mask, where the water inlet and outlet temperatures are shown, plus the machine status, the time and day of the week, which PCO1 card is being controlled, and other specific information. |
| C   | Operating mode       | Type of operation            | This key allows you to set the COLD/HOT operation.                                                                                                    |
| D   | STATUS               | Activates the STATUS menu    | Selects the STATUS mask in which there is a summary of the main working parameters of the unit, with clear graphic representations and access to the $\rm IN/OUT$ menu.                                                                                |
| E   | IN/OUT               | Activates the IN/OUT menu    | Selects the INPUT/OUTPUT menu to visualise analogical inputs and outputs, and the status of the digital inputs and outputs of the PCO1 electric control card selected.                                                                                 |
| F   | User                 | Activates the USER menu      | Selects the USER menu, with the settings of the user setpoint and access to the clock menu.                                                                                                    |
| G   | Clock                | Activates the CLOCK menu     | Selects the CLOCK menu and time band programming.                                                                                                    |
| н   | SERVICE              | Activates the SERVICE menu   | By pressing this key, you access the SERVICE menu (after inserting the password) that contains the settings of the maintenance parameters, and you can also access the ALARM LOG menu.                                                                 |
| I   | LOG                  | Activates the ALARM LOG menu | This key allows you to access the ALARM LOG menu, where the recent anomalies are stored.                                                                                                    |
| L   | ARROWS               | UP, DOWN, ENTER              | These keys have the same function as the function keys A-C, B (arrow UP, arrow DOWN, ENTER key).                                                                                                    |
| М   | BACK                 | BACK                         | This key allows you to return to the visualisation of the previous menu.                                                                                                    |

#### Parameters visualised in the default mask

Once the unit has been started up, a default mask is visualised, showing some fundamental parameters. These parameters allow the user a quick overall view of the working of the unit, or units (in the case of multicompressor systems). The parameters visualised during this initial phase are:

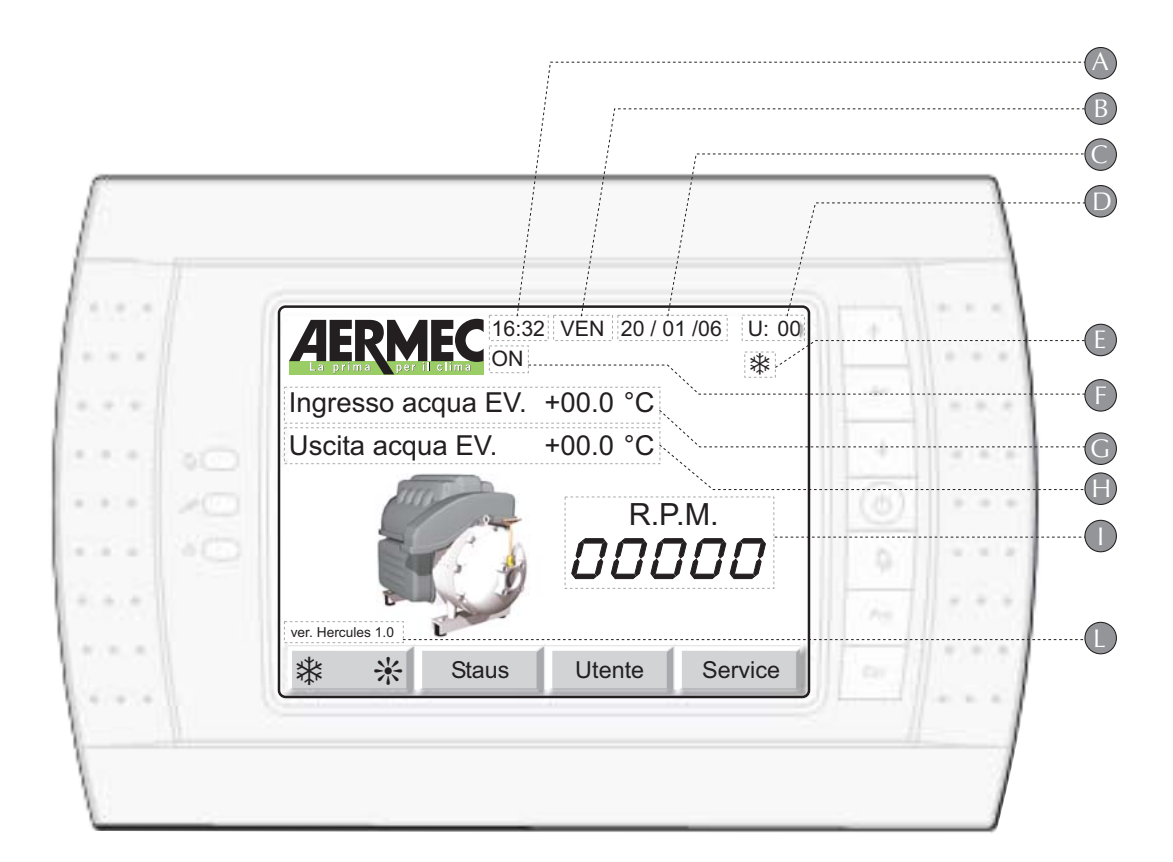

| Parameter | Function                                                                                                    | Notes                                                                                                    |  |
|-----------|----------------------------------------------------------------------------------------------------|----------------------------------------------------------------------------------------------------|--|
| Α         | TIME                                                                                                    | Time set for the system.                                                                                                    |  |
| В         | DAY                                                                                                    | Day set for the system.                                                                                                    |  |
| C         | DATE                                                                                                    | Date set for the system.                                                                                                    |  |
| D         | PCO1 address                                                                                                    | Indicates on which PCO1 card you are working (only for the multicompressors).                                                                                                    |  |
| E         | Working mode                                                                                                    | Indicates the working mode selected.                                                                                                    |  |
| F         | Working status of the unit                                                                                                    | ON = machine switched on<br>OFF BY KEYB = machine switched off via keyboard command<br>OFF BY DIG IN = machine switched off via remote contact<br>OFF BY SUPERV = machine switched off by supervisor<br>OFF BY TIME Z = machine switched off via timer<br>OFF BY ALARM = machine switched off by alarm |  |
| G         | WATER INLET temperature                                                                                                    | Indicates the EVAPORATOR WATER INLET temperature (CONDENSER in the case of water-water unit, hot working mode).                                                                                                    |  |
| Н         | WATER OUTLET temperature Indicates the EVAPORATOR WATER OUTLET temperature (CONDENSER in the case water unit, hot working mode). |                                                                                                    |  |
| I         | Compressor r.p.m.                                                                                                    | Indicates the number of rotations per minute of the centrifugal compressor.                                                                                                    |  |
| L         | Software version                                                                                                    | Indicates the version of the software installed on the PCO1 electric control card selected.                                                                                                    |  |

#### Organisation of the menus and the windows

All the information and parameters visualised or modified by the user are organised according to a different series of menus, each including specific information relating to a particular aspect of the unit. The hierarchy with which these menus have been implemented allows for the quick management of all the information regarding the moment-by-moment working of the machine.

The layout below gives an example of the menu structure, showing the hierarchy (remember that not all the menus can be activated by mere selection: some are, in fact, protected by a password, to avoid the manipulation of sensitive parameters by unauthorised personnel).

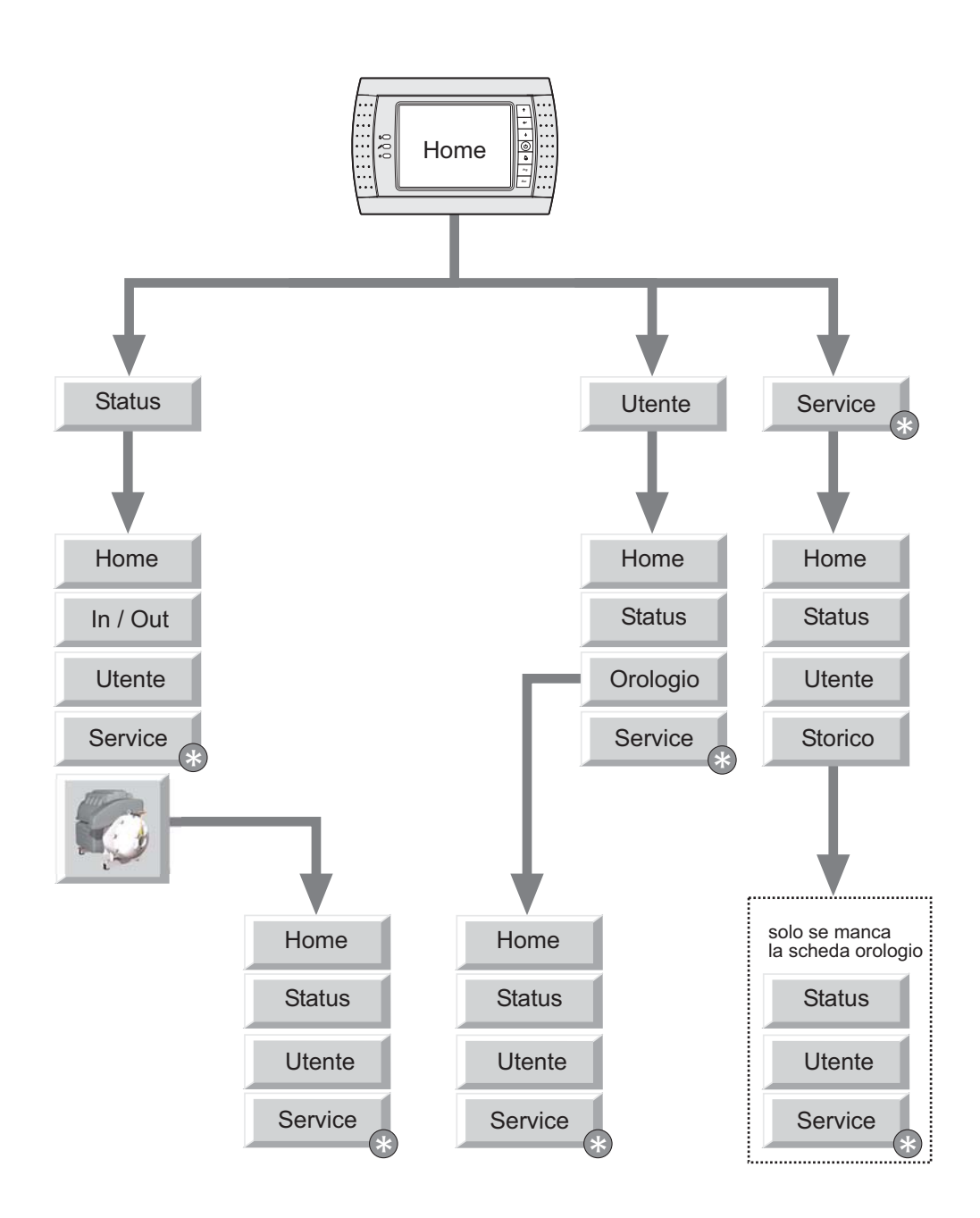

= remember that the SERVICE menu is protected by a password

Display visualisation

| <b><i>JERN</i></b>          | <b>AFC</b>      | ι         | JSER | Pag 1 |  |
|-----------------------------|-----------------|-----------|------|-------|--|
| La prima per                | il elima Setpoi | int acqua |      |       |  |
| ✤ Setpoint                  |                 | 07.0      | °C   | 介     |  |
| ✤ Secondo                   | Setpoint        | 11.0      | °C   |       |  |
| * Setpoint                  |                 | 50.0      | °C   |       |  |
| ☆ Secondo                   | Setpoint        | 45.0      | °C   | Ļ     |  |
| Setpoint recupero di calore |                 |           |      |       |  |
| Diff. recuperat             | tore            | 05.0      | °C   | 1     |  |
| Home                        | Staus           | Orologio  | Ser  | vice  |  |

Utente

1

| Parameters               | Notes                                                                                                   |
|--------------------------|----------------------------------------------------------------------------------------------------|
| * Setpoint               | Setting of cold setpoint                                                                                |
| * Second Setpoint        | Setting of second cold setpoint (only if the double setpoint function of the SERVICE menu is activated) |
| * Setpoint               | Setting of hot setpoint                                                                                 |
| * Second Setpoint        | Setting of second hot setpoint (only if the double setpoint function of the SERVICE menu is activated)  |
| Recuperator Setpoint     | Setting of setpoint to start the proportional band for the recovery thermostat                          |
| Recuperator differential | Differential for the proportional band of the recovery thermostat                                       |

**Display visualisation** 

|                   |       | andi attuali   | USER | Pag 2  |
|-------------------|-------|----------------|------|--------|
| Setpoint utilizza | to    | 07.0           | °C   | Î      |
|                   |       | Comandi da ser | iale | Ş      |
| Serial limit      |       | 100            | %    |        |
| Serial Demand     |       | 000            | %    | ↓<br>↓ |
| Home              | Staus | Orologio       | Ser  | vice   |

| Parameters    | Notes                                                             |
|---------------|-------------------------------------------------------------------|
|               | Setpoint currently used, selected from those possible             |
| Setpoint used | (hot, cold, double hot, double cold, multifunction input, serial) |
| Serial Limit  | Limit of the power, owing to serial or multifunction input        |
|               | request                                                           |
|               | Power request from serial (visible only if the multichiller       |
|               | function is enabled). The green traffic light symbol              |
| Canial Domand | indicates that the communication is active, and the $\%$          |
| Serial Demand | figure of requested power is valid; red indicates that the        |
|               | communication is not present, so the machine remains              |
|               | idle, waiting for a reliable figure                               |
|               |                                                                   |

|     | IFRM         | IFC    |                 | USER | Pag 3        |
|-----|--------------|--------|-----------------|------|--------------|
|     | .a prima per | Ingres | so multifunzior | ne 🧧 | FF           |
| Ing | resso        |        | +000.0          | O°C  | 介            |
| *   | Setpoint     |        | +00.0           | °C   |              |
| *   | Setpoint     |        | +00.0           | °C   |              |
|     | Limit        |        | 000             | %    | 4            |
|     | Demand       |        | 000             | %    |              |
| *   | Compensa     | ation  | +00.0           | °C   | п            |
| *   | Compensa     | ation  | +00.0           | °C   | $\downarrow$ |
|     |              |        |                 |      |              |
|     | Home         | Staus  | Orologio        | Ser  | vice         |

| Parameters          | Notes                                                 |
|---------------------|-------------------------------------------------------|
| Multifunction input | Status of multifunction entry from digital input ID14 |
| Inlet               | Input value in the size selected                      |
| ≉ Setpoint          | Cold setpoint from multifunction input                |
| * Setpoint          | Hot setpoint from multifunction input                 |
| Limit               | Limit of maximum power from multifunction input       |
| Demand              | Power requested from multifunction input              |
| * Compensation      | Compensation of cold set from multifunction input     |
| * Compensation      | Compensation of hot set from multifunction input      |

| Display visualisation                     |                         |       | Parameters | Notes                                                                                                    |
|-------------------------------------------|-------------------------|-------|------------|----------------------------------------------------------------------------------------------------|
|                                           |                         |       | TIME       | Time of the system                                                                                                    |
| AERMEC                                    | OROLOGIO                | Pag 1 | DATE       | Date of the system                                                                                                    |
| La prima per il clima                     |                         |       | DAY        | Day of the week                                                                                                    |
| ORA                                       | 16:43                   | Ĩ     | Time handa | Enablement of the working with time bands for switching                                                               |
| DATA                                      | 20/01/06                |       | Time bands | on and off                                                                                                    |
| GIORNO                                    | Venerdì                 | Ş     |            |                                                                                                    |
| FASCE ORARIE                              | •                       | Ţ     |            |                                                                                                    |
| Home Staus                                | Utente Ser              | rvice |            |                                                                                                    |
| Display visualisation                     |                         |       | Parameters | Notes                                                                                                    |
|                                           | 00010015                |       | DAY        | Day of the week in which to set the time bands                                                                        |
| AERMEC                                    | OROLOGIO                | Pag 2 | START1     | Switch-on time for the chiller                                                                                        |
| Giorno Non inizializzato                  |                         |       | STOP1      | Switch-off time for the chiller                                                                                       |
|                                           |                         |       | START2     | Second switch-on time for the chiller                                                                                 |
| START1 STOP1                              | START2 STOP2            |       | STOP2      | Second switch-off time for the chiller                                                                                |
| ON<br>Home Staus<br>Display visualisation | ON<br>Utente Se         | - J   | Parameters | IMER ERROR may appear if the start and stop times are strict and stop times are strict.   NRT1<=STOP1<=START2<=STOP2) |
| Co prime per il clime<br>Scheda<br>Non in | A OROLOGIO<br>ISTALLATA | ack   |            | should be installed in the "Clock Card" slot                                                                          |
| Display visualisation                     |                         |       | Parameters | Notes                                                                                                    |
|                                           | ΤΟΡ                     |       |            | This screen appears only if you try to access the clock<br>menu from a slave card (PLAN address different from 1)     |

Status

| Display visualis                               | ation                 |                             |                        |
|------------------------------------------------|-----------------------|-----------------------------|------------------------|
| AP 00.0<br>Tman +000.0<br>Tco +00<br>Subc. 000 | bar<br>°C<br>°C<br>°C |                             | H +00.0 °C<br>+00.0 °C |
|                                                | RPM<br>KW in<br>Amp   | 0000.0<br>000.0 KW<br>000 A |                        |
| BP 00.0<br>Tasp +00.0<br>Tev +00<br>Superb +00 | bar<br>°C<br>°C       | ←TIA<br>→ TUA               | +00.0 °C<br>+00.0 °C   |
| Home                                           | In / Out              | Utente                      | Service                |

| Parameters | Notes                                    |  |
|------------|------------------------------------------|--|
| AP         | High pressure (in delivery)              |  |
| Tman       | Compressor delivery temperature          |  |
| Тсо        | Condensing temperature                   |  |
| Subc.      | Under-cooling                            |  |
| BP         | Low pressure (suction)                   |  |
| Таѕр       | Compressor suction temperature           |  |
| Tev        | Evaporation temperature                  |  |
| Superh     | Overheating                              |  |
| RPM        | Rotations per minute of the compressor   |  |
| KW in      | Input power to the compressor            |  |
| Amp        | Input current to the compressor          |  |
| TUAH       | Water outlet temperature from condenser  |  |
| TIAH       | Water inlet temperature from condenser   |  |
| TIA        | Water inlet temperature in evaporator    |  |
| TUA        | Water outlet temperature from evaporator |  |

#### In / Out

| Display visualis   | ation |        |                |
|--------------------|-------|--------|----------------|
| AERM               |       | Ric    | hiesta potenza |
| Power deman        | d 00  | 0.0°C  | 介              |
|                    | 00    | 0.0%   | U              |
| Err. Proporzionale |       | 000 %  |                |
| Err. Integrale     |       | 000 %  | 4              |
| Lim safety         |       | 000 %  |                |
|                    |       |        | Ţ              |
| Home               | Staus | Utente | Service        |

| Parameters         | Notes                                                                                     |  |
|--------------------|-------------------------------------------------------------------------------------------|--|
| Power demand       | Power requested by thermostat, in kW                                                      |  |
|                    | Power requested by thermostat, in %                                                       |  |
| Proportional error | Proportional error of the thermostat                                                      |  |
| Integral error     | Integral error of the thermostat                                                          |  |
| Safety limit       | Limit of maximum power activated, limits the request of the thermostat to the value shown |  |

| AER       |     |     |        | Carichi |
|-----------|-----|-----|--------|---------|
| MPOE      | OFF | RA  | OFF    | 介       |
| RS        | OFF |     |        | L       |
| MV/MPOC   | OFF |     |        |         |
| VSL       | OFF |     |        | 4       |
| VECO      | OFF |     |        |         |
| VSBS      | OFF |     |        |         |
| Interlock | OFF |     |        | Ţ       |
| Home      | St  | aus | Utente | Service |

| Parameters | Notes                                                    |
|------------|----------------------------------------------------------|
| MPOE       | Status of evaporator pump relay output                   |
| RS         | Status of evaporator antifreeze resistance relay output  |
| MV/MPOC    | Status of condenser pump relay output                    |
| VSL        | Status of liquid solenoid valve relay output             |
| VECO       | Status of economiser valve relay output                  |
| VSBS       | Status of bypass start valve relay output                |
| Interlock  | Status of interlock contact relay output for compresssor |
| INCENDER   | (contact open = compressor stop)                         |
| RA         | Status of alarm summary relay output                     |

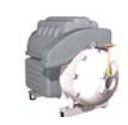

#### Display visualisation

| AERN<br>La prima per |           | COMPI     | RESS  | ORE-  | DATI |
|----------------------|-----------|-----------|-------|-------|------|
| Rpm attuali          | 00000     | 3ph Vac   | 000   | V     | 介    |
| Rpm richiesti        | 00000     | 3ph Amp   | 000   | А     | L    |
| Rpm max              | 00000     | Motor Pow | 000.0 | ) KW  |      |
| Rpm min              | 00000     | IGV       | 000.0 | ) %   | L    |
| Cavity Temp.         | +000.0 °C |           |       |       |      |
| Inverter Temp.       | +000.0 °C |           |       |       |      |
| SCR Temp.            | +000.0 °C | Solenoide | 1 🕶   |       | Ŷ    |
| AP Turbo             | 00.0 bar  | Solenoide | 2 🕶   |       |      |
| Home                 | Staus     | Utente    |       | Servi | се   |

| Parameters           | Notes                                                                                |  |
|----------------------|--------------------------------------------------------------------------------------|--|
| Current rpm          | Current rotations/minute of the compressor                                           |  |
| Rpm requested        | Rotations/minute requested by the thermostat                                         |  |
| Maximum rpm          | Maximum rotations/min possible, under current working conditions                     |  |
| Minimum rpm          | Minimum rotations/min possible, under current working conditions                     |  |
| Cavity temperature   | Winding temperature compressor motor                                                 |  |
| Inverter temperature | Temperature of compressor inverter                                                   |  |
| SCR temperature      | Temperature of rectifier diodes                                                      |  |
| AP Turbo             | Compressor condensation pressure (upstream from the single-direction delivery valve) |  |
| 3ph Vac              | Three-phase voltage at compressor input                                              |  |
| 3ph Amp              | Input current to the compressor                                                      |  |
| Motor Power          | Electrical input power to compressor                                                 |  |
| IGV                  | Percentage (0~110%) of IGV valve opening                                             |  |
| Solenoid 1           | Status of cooling solenoid for compressor inverter (1 stage)                         |  |
| Solenoid 2           | Status of second cooling solenoid for compressor inverter (2-stage)                  |  |

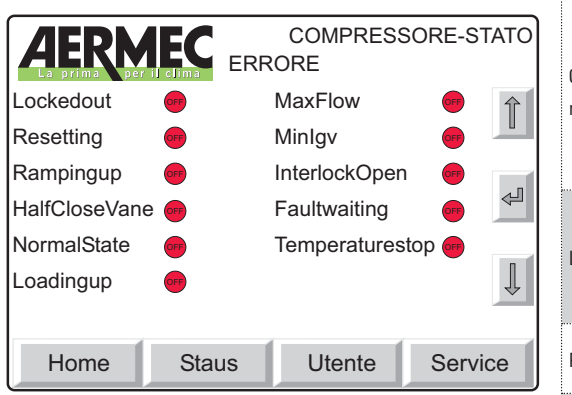

| Demonstrations     | Neter                                                      |
|--------------------|------------------------------------------------------------|
| Parameters         | Notes                                                      |
|                    | ERROR: error in the selection of the command mode          |
|                    | CALIBRATION MODE: in internal calibration                  |
| Compressor command | MANUAL MODE: control via monitoring program                |
| modes              | ANALOG MODE: control via 0-10V                             |
|                    | MODBUS MODE: control via modbus                            |
|                    | CHILLER MODE: control via probes                           |
|                    | The compressor is in a serious alarm condition; it is      |
| Lockedout          | necessary to disconnect and reconnect the voltage to       |
|                    | unblock it. WARNING: do not carry out this operation       |
|                    | without checking the reason for the serious block          |
| Resetting          | The compressor is in the initialisation phase, following a |
| ricociung          | firing                                                     |
| Pampingun          | The compressor is carrying out the initial rotation        |
| nampingup          | increase phase in start-up                                 |
| HalfCloseVana      | The IGV valve is 50% open                                  |
| NormalState        | The compressor is in a normal condition                    |
| Loadingup          | The compressor is in the rotation increase phase           |
| MaxFlow            | The IGV valve is completely open                           |
| Minlgv             |                                                            |
| InterlockOpen      |                                                            |
| Faultwaiting       |                                                            |
| Temperaturestop    |                                                            |

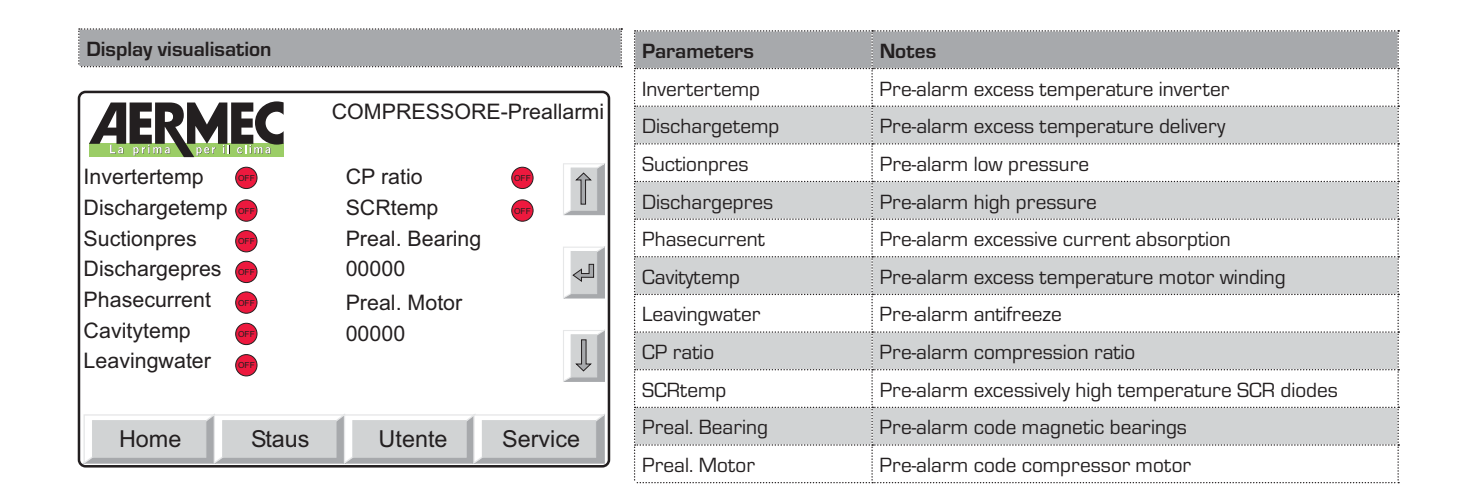

Storico

| Display | visualisation   |    |        |           |       |
|---------|-----------------|----|--------|-----------|-------|
| Δ       | PMFC            |    | STORIC | O ALLARMI | Pag 1 |
| La prin | ia per il clima | N° | 000    |           |       |
| Nessun  | allarme         |    | 00:00  | 00/00/00  | 介     |
| Volt    | 000             |    | Amp    | 000       | U     |
| RPM     | 00000           |    | IGV    | 000.0 %   |       |
| TIA     | +00.0 °C        |    | TGP    | +000.0 °C | 4     |
| TUA     | +00.0 °C        |    | Set    | +00.0 °C  |       |
| AP      | 00.0 bar        |    | Diff.  | 00.0 °C   |       |
| BP      | 00.0 bar        |    | Set AG | +00.0°C   | Ŷ     |
|         |                 |    |        |           |       |
|         |                 |    |        | Ba        | ack   |

| Darameters     | Notes                                                       |  |
|----------------|-------------------------------------------------------------|--|
|                |                                                             |  |
|                | The alarm log allows you to view the last TUU alarms        |  |
|                | stored with the values present at the time of the alarm     |  |
| Alarm Log      | The alarm log cannot be reset, and the storage is circular, |  |
|                | so each new alarm registered overwrites the oldest of       |  |
|                | the 100 stored                                              |  |
| n°             | Progressive number of the alarm (from 0 to 100)             |  |
| No alarm       | Code and description of the alarm, followed by time and     |  |
| 00:00 00/00/00 | date when the alarm occurred                                |  |
| Volt           | Three-phase voltage applied to the compresssor              |  |
| RPM            | Rotations per minute of the compresssor                     |  |
| TIA            | Evaporator water inlet temperature                          |  |
| TUA            | Evaporator water outlet temperature                         |  |
| AP             | High pressure                                               |  |
| BP             | Low pressure                                                |  |
| Amp            | Input current to the compressor                             |  |
| IGV            | Percentage of opening of the IGV capacity control valve     |  |
| TGP            | Force gas temperature                                       |  |
| Sot            | Setpoint used in the production of evaporator outlet        |  |
|                | water                                                       |  |
| Diff.          | Differential used by the setpoint                           |  |
| SetAG          | Antifreeze set                                              |  |
|                | Load next alarm                                             |  |
|                | Load previous alarm                                         |  |
| K              |                                                             |  |

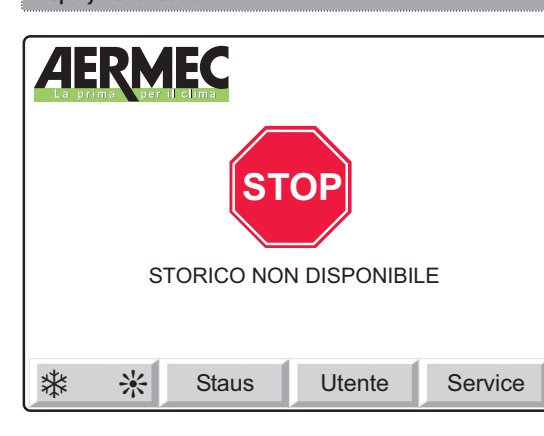

| Parameters | Notes                                                      |  |
|------------|------------------------------------------------------------|--|
|            | This window appears if the alarm log is not available, due |  |
|            | to the absence of the clock card                           |  |

## Alarm management

The electric control card of the unit TW110 monitors the moment-bymoment working of the machine, and if an irregular situation arises, an alarm is activated. The alarms are visualised at different levels; the first signal is indicated by a LED located on the left-hand side of the display. This LED, usually switched off, switches on when an alarm condition arises. To pass to the visualisation of the code and the relative description, it is necessary to press the alarm key (identified by the bell; ref. page 5) positioned on the lefthand side of the display. At this point, a window will appear on the screen, showing the code and description of the current alarm. There is also a virtual key with which you can reset the error and re-equip the unit.

Remember that, before resetting the alarm, it is necessary to resolve the cause of the error. Bear in mind also that every alarm blocks the working of the unit, which cannot restart until the error has been reset.

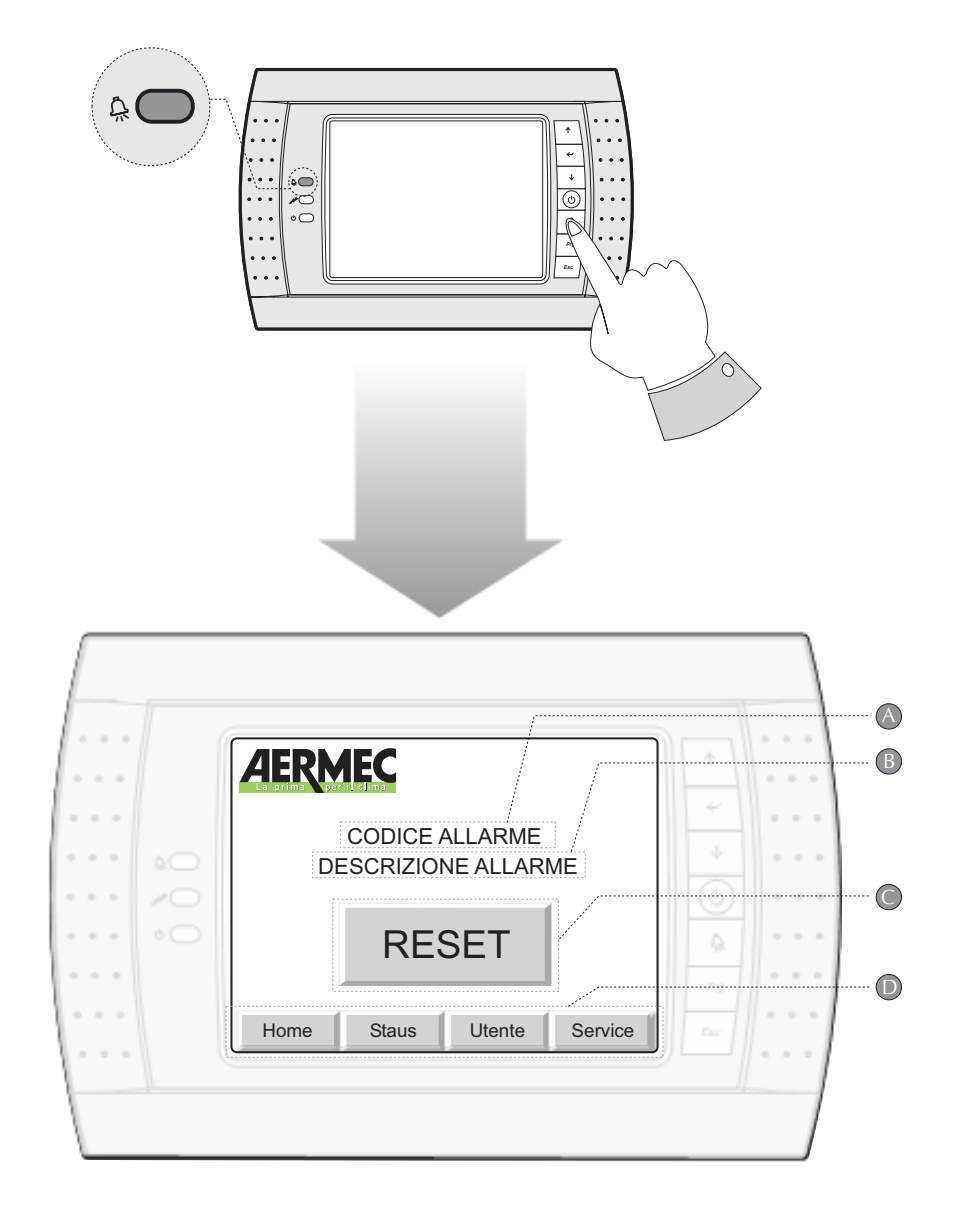

| Parameters | Function                                             |
|------------|------------------------------------------------------|
| А          | Alarm code                                           |
| В          | Alarm description                                    |
| С          | Virtual key to reset the error and re-equip the unit |
| D          | Navigation keys                                      |

# Alarm codes

| 0-4-       | Description                                   |
|------------|-----------------------------------------------|
|            | Description                                   |
|            |                                               |
| 002        |                                               |
| 003        |                                               |
| 004        |                                               |
| 005        |                                               |
|            |                                               |
| 008        | Transducer alarm (high pressure)              |
|            |                                               |
| 000        | Transducer alarm (low pressure)               |
| 010<br>011 | Force gas high temperature alarm              |
| 012        | Fan beating alarm                             |
| 013        | Condenser pump heating alarm                  |
| 014        | Evanorator pump heating alarm                 |
| 015        | Evaporator pump maintenance alarm             |
| 016        | Condenser pump maintenance alarm              |
| 017        | Compressor maintenance alarm                  |
| 018        | Probe alarm: probe B1 faulty or not connected |
| 019        | Probe alarm: probe B2 faulty or not connected |
| 020        | Probe alarm: probe B3 faulty or not connected |
| 021        | Probe alarm: probe B4 faulty or not connected |
| 022        | Probe alarm: probe B5 faulty or not connected |
| 023        | Probe alarm: probe B6 faulty or not connected |
| 024        | Probe alarm: probe B7 faulty or not connected |
| 025        | Probe alarm: probe B8 faulty or not connected |
| 026        | Condenser water filter alarm                  |
| 027        | Alarm: low pressure                           |
| 028        | Alarm: unit 1 not connected                   |
| 029        | Alarm: unit 2 not connected                   |
| 030        | Alarm: unit 3 not connected                   |
| 031        | Alarm: unit 4 not connected                   |
| 032        | Compressor inverter temperature alarm         |
| 033        | Delivery temperature alarm                    |
| 034        | Compressor suction pressure alarm             |
| 035        | Compressor delivery pressure alarm            |
| 036        | Power supply current alarm                    |
| 037        | Compressor internal temperature alarm         |
| 038        | Alarm: TURBOCOR LEAVING WATER                 |
| 039        | Alarm: TURBOCOR COMPRESSOR RATIO              |
| 040        | BEARING MOTOR alarm                           |
| 041        | Alarm: TURBOCOR SCR TEMPERATURE               |
| 042        | SYSTEM LOCK OUT alarm                         |
| 043        | Alarm: CALIBRATION FAILED                     |
| 044        | Alarm: START CHECK FAILED                     |
| 045        | Alarm: TURBOCOR AXIAL DISPLACEMENT            |
| 046        | Alarm: TURBOCOR AXIAL STATIC LOAD             |
| 047        | Alarm: TURBOCOR FRONT RADIAL DISPLACEMENT X   |

| Code | Description                                                      |
|------|------------------------------------------------------------------|
| 048  | Alarm: TURBOCOR FRONT RADIAL DISPLACEMENT Y                      |
| 049  | Alarm: TURBOCOR FRONT RADIAL STATIC LOAD X                       |
| 050  | Alarm: TURBOCOR FRONT RADIAL STATIC LOAD Y                       |
| 051  | Alarm: TURBOCOR BACK RADIAL DISPLACEMENT X                       |
| 052  | Alarm: TURBOCOR BACK RADIAL DISPLACEMENT Y                       |
| 053  | Alarm: TURBOCOR BACK RADIAL STATIC LOAD                          |
| 054  | Alarm: TURBOCOR BACK RADIAL STATIC LOAD Y                        |
| 055  | Alarm: TURBOCOR SINGLE PHASE OVERCURRENT                         |
| 056  | Alarm: TURBOCOR DC BUS HIGH VOLTAGE                              |
| 057  | Alarm: TURBOCOR HIGH CURRENT MOTOR (LW)                          |
| 058  | Alarm: TURBOCOR HIGH CURRENT MOTOR (LE)                          |
| 059  | Alarm: TURBOCOR IGBT INVERTER ERROR SIGNAL                       |
| 060  | Alarm: TURBOCOR HIGH CURRENT START-UP                            |
| 061  | Alarm: TURBOCOR BEARING ERROR                                    |
| 062  | Alarm: TURBOCOR BEARING WARNING                                  |
| 063  | Alarm: TURBOCOR OUTPUT VOLTAGE ON THE MOTOR GENERATES NO CURRENT |
| 064  | Alarm: TURBOCOR AVC DATA MISSING                                 |
| 065  | Alarm: TURBOCOR MOTOR BACK EMF LOW                               |
| 066  | Alarm: TURBOCOR EEPROM CHECKSUM ERROR                            |
| 067  | Alarm: TURBOCOR COMPRESSOR IS RUNNING IN GENERATOR MODE          |
| 068  | Alarm: TURBOCOR SCR PHASE LOSS                                   |
| 069  | Alarm: communication error                                       |
| 070  | Alarm: waiting for reduction differential pressures              |